#### Electronic Resources Services User Guide

Tips 2 How to Use Electronic Journals • **Electronic Books** 

## What can I search?

Electronic journals available on campus Electronic books available on campus Articles and papers in electronic journals available on campus (searchable only through specific search functions)

#### Useful for:

· Searching only among the electronic journals or books available on campus

#### 

<Electronic Journals · Electronic Books Home Page>

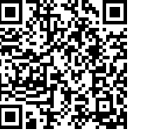

https://ck3cc4bu9u.search.serialssolutions.com/ ejp/?libHash=CK3CC4BU9U#/?language=en-US

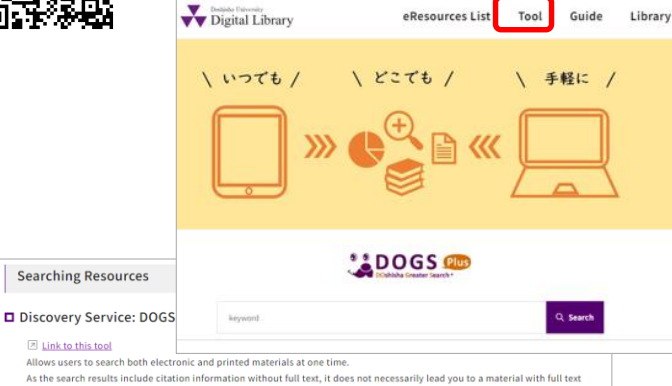

#### availability. Useful for searching a wide range of material Tips 1: How to Use DOGS Plus

Ink to this tool

Link List: Electronic Journals • Electronic Books

Link to this tool

Plus.

• Citation Linker Useful when you know the citatio

You can use the service via the "Tool" materials that are available in f page of the Digital Library.

you wish to search by article title, please use DOGS

# I. How to Search

#### 同志社大学 電子ジャーナル・電子書籍 Doshisha University Electronic Journals - Electronic Book

| DOORS                                                                                     | DOGS Plus                                                                                          | 電子旋料一覧<br>eResources List                                                                                                 | 電子書籍サービス<br>eBooks Service                                      | デジタルライブラリ・<br>Digital Library  |  |
|-------------------------------------------------------------------------------------------|----------------------------------------------------------------------------------------------------|----------------------------------------------------------------------------------------------------|-----------------------------------------------------------------|--------------------------------|--|
|                                                                                           |                                                                                                    |                                                                                                    | Choo                                                            | se Language: English           |  |
| This website can se     Please be sure to re <u>User Guide</u> Note     Please check each | earch for electronic journals<br>and <u>User Guidelines on Usin</u><br>website of electronic resou | s and electronic books which are ava<br><u>95 Electronic Resources</u> in advance.<br>rces for any troubles and system mu | allable in Doshisha University. Howe<br>sintenance information. | ever, some titles are not hit. |  |
| Search by title o                                                                         | r identifier (ISSN/ISBN)                                                                           | ~                                                                                                    |                                                                 |                                |  |
| All O Journals                                                                            | Only Osoks Only                                                                                    | · Videos Only                                                                                                    | )                                                               | 0                              |  |
| Title contains all wo                                                                     | ords 🖌 📔                                                                                           |                                                                                                    | Search                                                          |                                |  |
| Search by some                                                                            | appropriate citation info                                                                          | rmation                                                                                                    |                                                                 |                                |  |
| Search from Cita                                                                          | ationLinker if you know v                                                                          | olume. issue, page number, DOI o                                                                                          | r Pub Med ID.                                                   | 0                              |  |
| Browne hu the f                                                                           | inst letter of a title                                                                             |                                                                                                    |                                                                 |                                |  |
| browse by the f                                                                           |                                                                                                    |                                                                                                    |                                                                 |                                |  |
| ABCD                                                                                      | EFGHIJ                                                                                             | K L M N U P Q                                                                                                    | nsiuvwx                                                         |                                |  |
|                                                                                           |                                                                                                    |                                                                                                    |                                                                 |                                |  |
| まひふへ                                                                                      | のかさくに                                                                                              | うちやゆよらり                                                                                                    | 2 8 9 9 C 2                                                     | 104 IL 004 104 00              |  |
| الا بن حد                                                                                 | ۵ تک تک ت                                                                                          | والكانكانكا بدايكات                                                                                                    |                                                                 |                                |  |
| Browne by sub-                                                                            | ect                                                                                                |                                                                                                    |                                                                 |                                |  |
| Colors a rubiner                                                                          | tenory                                                                                             |                                                                                                    |                                                                 | 4                              |  |
| seleci a subject ca                                                                       | negaty                                                                                             |                                                                                                    |                                                                 |                                |  |
|                                                                                           |                                                                                                    |                                                                                                    |                                                                 |                                |  |
| Search by data                                                                            | base list / publisher site                                                                         |                                                                                                    |                                                                 | (5)                            |  |
| Academy of Manag                                                                          | pement<br>/                                                                                        |                                                                                                    |                                                                 |                                |  |
| ACS All Publication                                                                       | 15                                                                                                 |                                                                                                    |                                                                 |                                |  |
| Afghanistan and th                                                                        | e U.S., 1945-1963: Rec                                                                             | ords of the U.S. State Departme                                                                                           | ent Central Classified Files                                    |                                |  |
| AIP Acoustical Soc                                                                        | iety of America                                                                                    |                                                                                                    |                                                                 |                                |  |

## Limit the type of resource

You can select the type of resource to search from "All," "Journals Only," "Books Only," and "Videos Only."

\*The type of resource you select here will be reflected in the search results of (2), (3) and (4).

## (2) Search by Title or ISSN/ISBN

#### Search by Title

You can search for an electronic journal or an electronic book by title.

Enter the title in the search box and click the search button.

#### ★Search Tips

Select the search condition from the pull-down menu.

- "Title begins with "
- "Title equals "
- "Title contains all words"

\*You cannot search by the title of an article or a paper.

### Search by ISSN/ISBN

You can search by ISSN/ISBN.

Select "ISSN/ISBN equals" from the pull-down menu, enter the ISSN/ISBN in the search box and click the Search button.

## (3) Browse by the first letter of a title

You can browse by the first letter of the title of an electronic journal or book. Click the first letter of the title.

## (4) Browse by subject

You can browse by subject category. Select a subject category you want to browse from the pulldown menu.

## (5) Search by database list / publisher site

This is the list of publishers and databases subscribed by the university that provide electronic journals and books. Clicking a link will redirect you to the corresponding provider website or database, where you can search for the item you need.

#### (6) Search by some appropriate citation information (Citation Linker)

You can check the availability of full text by entering the citation information.

| Doshisha University Electronic Journals · Electronic Books Linking |                                                                               |                   |                                             |                                         |                                     |
|--------------------------------------------------------------------|-------------------------------------------------------------------------------|-------------------|---------------------------------------------|-----------------------------------------|-------------------------------------|
| DOORS                                                              | DOGS Plus                                                                     | 電子資料<br>eResource | 一覧<br>es List                               | 電子書籍サービス<br>eBooks Service              | デジタルライブラリ<br>Digital Library        |
| Citation Linker                                                    |                                                                               |                   |                                             | Choose La                               | 利用ガイド/User Gui<br>anguage : English |
| I am looking for:                                                  | Article                                                                       | / Journal         | Book                                        | Oissertation                            | Patent                              |
|                                                                    | ex) 10.1103/PF<br>%What is PubM<br>ex) 32881<br>This form req<br>ISSN, DOI or | uires at least    | 2<br>ID assigned to the<br>one of the follo | article in PubMed wings: Journal Title, |                                     |
| Article Title:                                                     |                                                                               |                   |                                             |                                         |                                     |
| Journal Title(equals):                                             |                                                                               |                   |                                             |                                         |                                     |
| ISSN:                                                              |                                                                               |                   |                                             |                                         |                                     |
| DOI:                                                               |                                                                               |                   | PMID:                                       |                                         |                                     |
| Author (surname):                                                  |                                                                               |                   | Author (first):                             |                                         |                                     |
| Author (full):                                                     |                                                                               |                   | Author (corp):                              |                                         |                                     |
|                                                                    |                                                                               |                   |                                             |                                         |                                     |
| Volume:                                                            |                                                                               |                   |                                             |                                         |                                     |
| Volume:<br>Issue:                                                  |                                                                               |                   |                                             |                                         |                                     |
| Volume:<br>Issue:<br>Page:                                         |                                                                               |                   |                                             |                                         |                                     |
| Volume:<br>Issue:<br>Page:<br>Date:                                |                                                                               |                   |                                             |                                         |                                     |

Click the radio button for the type of resource you look for. Enter citation information according to the requirements for each resource type, and click the button.

#### $\star$ How to search for an article

#### • Search by DOI/PubMed ID (PMID)

Enter relevant information in either the "DOI" or "PMID" search box and click button. This allows you to find the exact article you look for.

#### Search by Journal Title/ISSN

Either "Journal Title" or "ISSN" must be entered. Enter "Article Title," "Author (surname)," "Author (first)," "Volume," "Issue," "Page" and "Date" as much as you know, and

#### \*You cannobstarch just by the title of an article or a paper.

Searching with the method described in (6) will redirect you to Article Linker.

\*For how to use Article Linker, see "Tips3 How to Use Article Linker."

# 2. Search Results

#### <Electronic Journal>

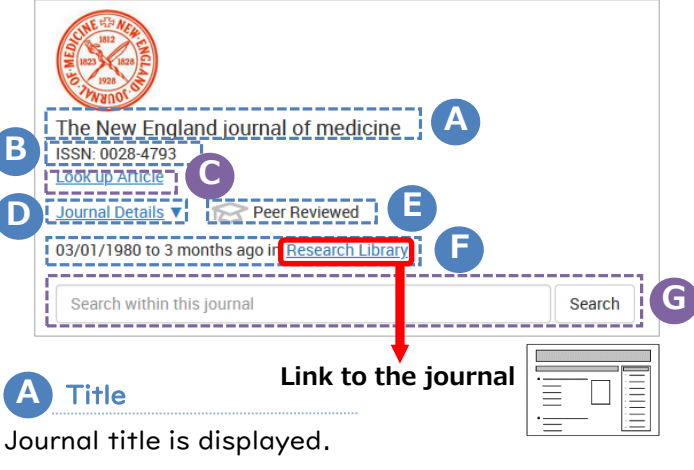

#### B **Citation information**

ISSN is displayed.

C Look up Article

Clicking here will open the Citation Linker page in "I. How to search: 6

## **D** Journal Details

Click "Journal Details" to display more details of the iournal.

## Peer Reviewed

This mark indicates the journal is peer-reviewed.

## Date range / Link to journal

The available date range of / link to the journal is displayed. Clicking the link will redirect you to the corresponding page for the journal.

## G Search within journal

Here you can search for articles and papers within this journal.

Searching with the method (G)will redirect you to DOGS Plus.

\*For how to use DOGS Plus, see "Tips I How to Use DOGS Plus" .

#### <Electronic Book>

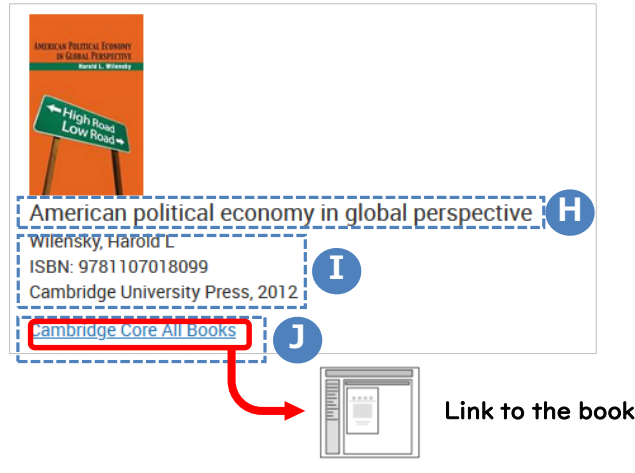

# Title

Book title is displayed.

## **Citation information**

Author, ISBN, publisher, year of publication etc. are displayed.

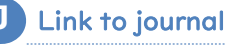

Clicking the link will redirect you to the corresponding page for the book.